# Gaining Access: CareConnect360 (for SOM Users)

## SOM USERS REQUESTING CARECONNECT360 ACCESS

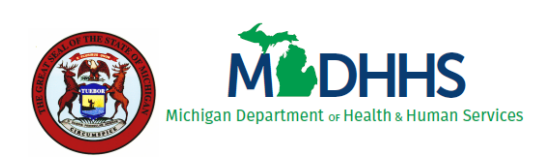

State of Michigan Department of Health and Human Services

Last Updated: November 2023

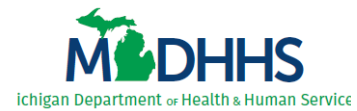

#### Table of Contents

| 1 | Understanding Access                                | 1  |
|---|-----------------------------------------------------|----|
| 2 | Subscribe To and Access CareConnect360              | 3  |
|   | 2.1 Subscribe to CareConnect360 in MILogin          | 3  |
|   | 2.2 Access CareConnect360 – Identify as SOM User    | 7  |
| 3 | Complete the CareConnect360 Access Request          | 11 |
|   | 3.1 Subscribe to DSA in MILogin                     | 11 |
|   | 3.2 Enter Demographic Details                       | 15 |
|   | 3.3 Complete the CareConnect360 Access Request Form | 18 |
| 4 | Reviewing Access Details                            | 22 |
|   | 4.1 Review Request Status During Approval Cycle     | 22 |
|   | 4.2 Review Processed Requests                       | 25 |

**NOTE**: Three (3) applications are used to request or renew CareConnect360 access:

- ★ MILogin\* (the State of Michigan's [SOM's] single sign-on portal)
- ★ CareConnect360
- ★ Database Security Application (DSA)\*\* (contains electronic versions of SOM application access request forms/processes)

\* You must have a MILogin account before you can complete these steps. If you experience any issues with MILogin, please contact the **SOM Client Service Center: 517-241-9700** -or- **800-968-2644.** 

\*\* If you experience issues with the DSA/CareConnect360 steps, please contact the MDHHS CareConnect360 Administrator: <u>MDHHS-CC360HELP@michigan.gov</u>

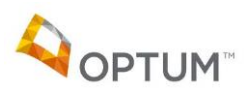

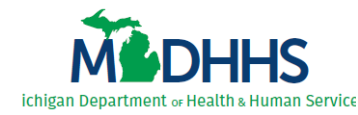

### **1 Understanding Access**

All State of Michigan (SOM) users complete the following steps to request access to CareConnect360. SOM users must subscribe to both CareConnect360 and the Database Security Application (DSA) through the SOM single sign-on portal (MILogin) to obtain the **CareConnect360** and **Database Security Application (DSA)** links on their MILogin Home page.

SOM users are also required to complete the **CareConnect360 Access Request Form**, located within the DSA, to determine their security role (access). Upon submission the CareConnect360 access request progresses through a review and approval cycle.

New users complete the **CareConnect360 Access Request Form** to request initial CareConnect360 access. Users then complete the **CareConnect360 Access Request Form** on an annual basis to maintain CareConnect360 access.

**TIP**: Some steps in this guide describe one-time processes – once completed, they do not need to be repeated.

| Chapter 2: Subscribe<br>To and Access<br>CareConnect360                            | Why do I have to do it?                                                                                                    | Where?  |
|------------------------------------------------------------------------------------|----------------------------------------------------------------------------------------------------|---------|
| Subscribe to<br>CareConnect360 in<br>MILogin<br>(section 2.1)                      | <ul> <li>To get the CareConnect360 link on your MILogin Home page.</li> <li>Allows you to complete the CareConnect360 account setup process.</li> </ul>                                                             | MILogin |
| Access<br>CareConnect360 –<br>Identify as SOM User<br>(section 2.2)                | <ul> <li>To let CareConnect360 know you exist. You cannot be granted access to beneficiaries if CareConnect360 doesn't know who you are.</li> <li>To identify you need beneficiary access as a SOM user.</li> </ul> |         |
| Chapter 3: Complete<br>the CareConnect360<br>Access Request                        | Why do I have to do it?                                                                                                    | Where?  |
| Subscribe to Database<br>Security Application<br>(DSA) in MILogin<br>(section 3.1) | <ul> <li>To get the Database Security Application (DSA) link on your MILogin Home page.</li> <li>Allows you to access and complete the CareConnect360 Access Request Form.</li> </ul>                               | MILogin |

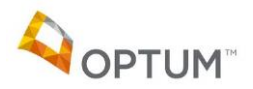

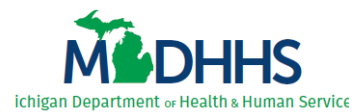

| Chapter 3: Complete<br>the CareConnect360<br>Access Request            | Why do I have to do it?                                                                                                    | Where? |
|------------------------------------------------------------------------|----------------------------------------------------------------------------------------------------|--------|
| Enter Your<br>Demographic Details<br>(section 3.2)                     | <ul> <li>Demographic details are required to complete the<br/>CareConnect360 Access Request Form.</li> </ul>                                                                                                    | DSA    |
| Complete the<br>CareConnect360<br>Access Request Form<br>(section 3.3) | <ul> <li>To be granted CareConnect360 functionality. Filling out the<br/>CareConnect360 Access Request Form and submitting it for<br/>review/approval determines your approved security role(s)<br/>(your access).</li> </ul> | DSA    |

Table 1: CareConnect360 Access Request Steps for SOM Users

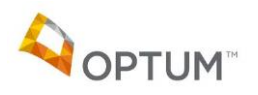

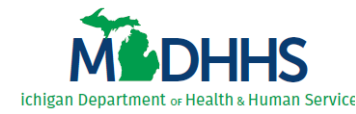

#### 2 Subscribe To and Access CareConnect360

#### 2.1 Subscribe to CareConnect360 in MILogin

**IMPORTANT**: If you already have **CareConnect360** on your MILogin Home page, you do not need to repeat this process. Instead, please continue with the steps in <u>2.2 Access CareConnect360 – Identify as SOM User</u>.

Complete the following steps to subscribe to CareConnect360 through MILogin:

- 1. Access MILogin: <u>https://miloginworker.michigan.gov</u>.
- 2. Click Find Services > (Figure 2.1.1). The Discover Online Services search page displays.

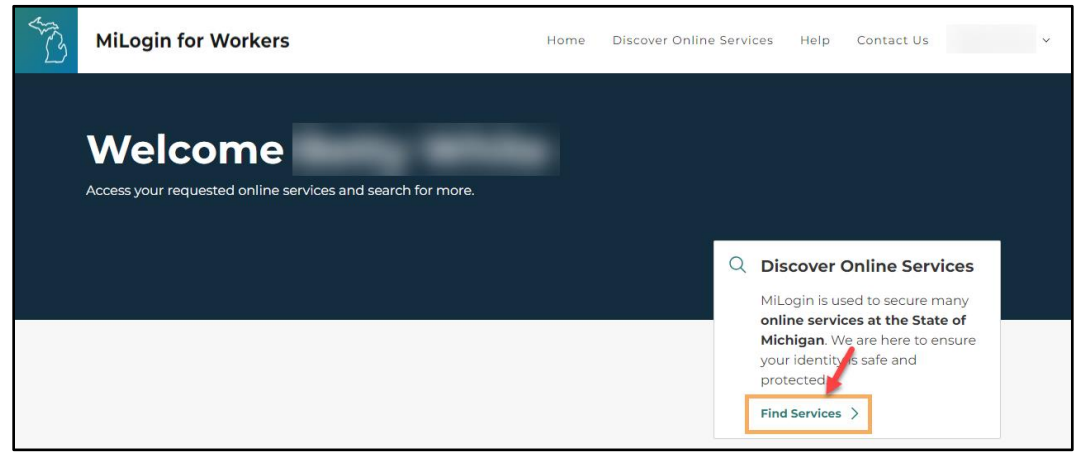

Figure 2.1.1: MILogin Home

3. Start entering 'CareConnect360' in the *Search for Services* field (*Figure 2.1.2, next page*), select the **CareConnect360** option that displays, and click **Search**.

-OR-

Select 'Michigan Department of Health & Human Services (MDHHS)' in the *Filter by Departments* list (*Figure 2.1.2, lower left*), scroll through the list of MDHHS applications that displays, and locate the **CareConnect360** option.

*Note*: If CareConnect360 does not appear in the list, you already subscribed and have **CareConnect360** on your MILogin Home page. Please continue with the steps in <u>2.2 Access</u> <u>CareConnect360 – Identify as SOM User</u>.

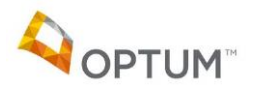

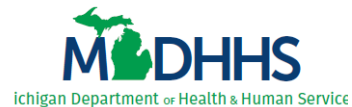

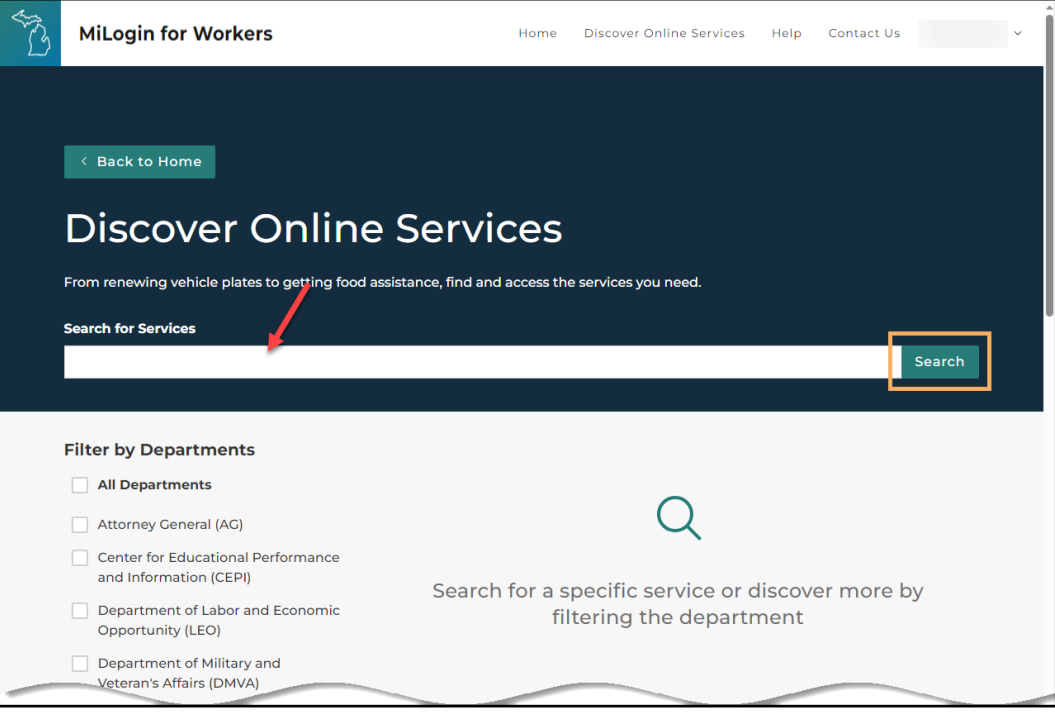

Figure 2.1.2: Discover Online Services

4. Click the arrow beside **CareConnect360** (*Figure 2.1.3*). The CareConnect360 Terms & Conditions display.

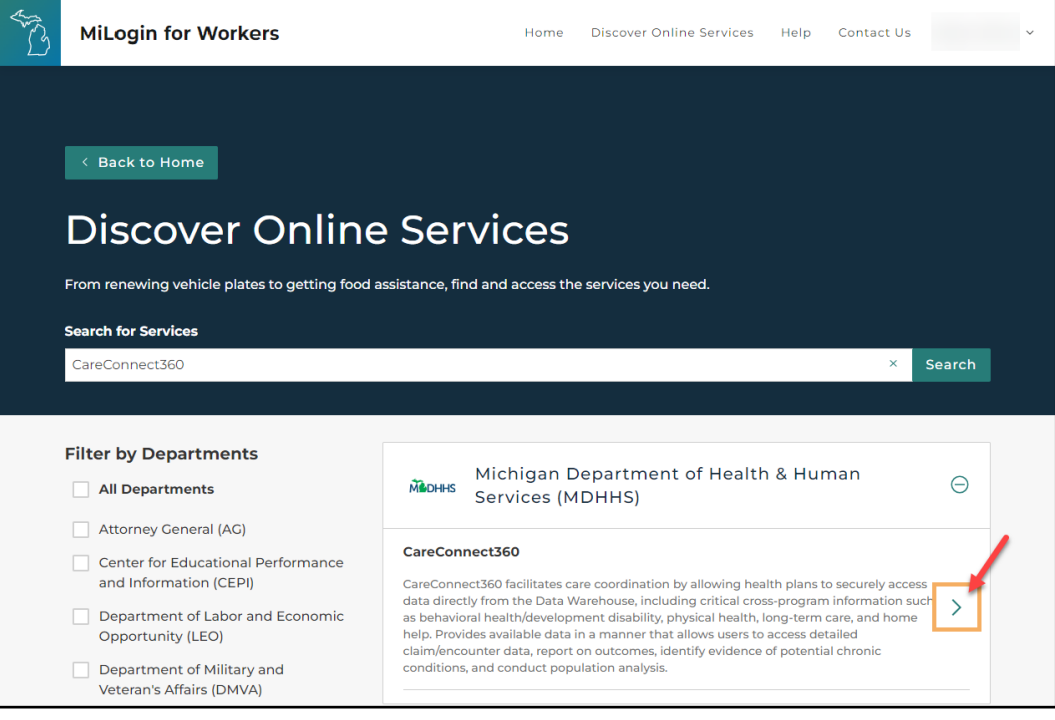

Figure 2.1.3: Discover Online Services

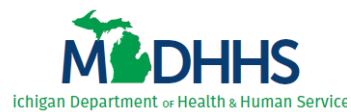

5. Review the terms and conditions (*Figure 2.1.4*), then select *I agree to the Terms & Conditions*.

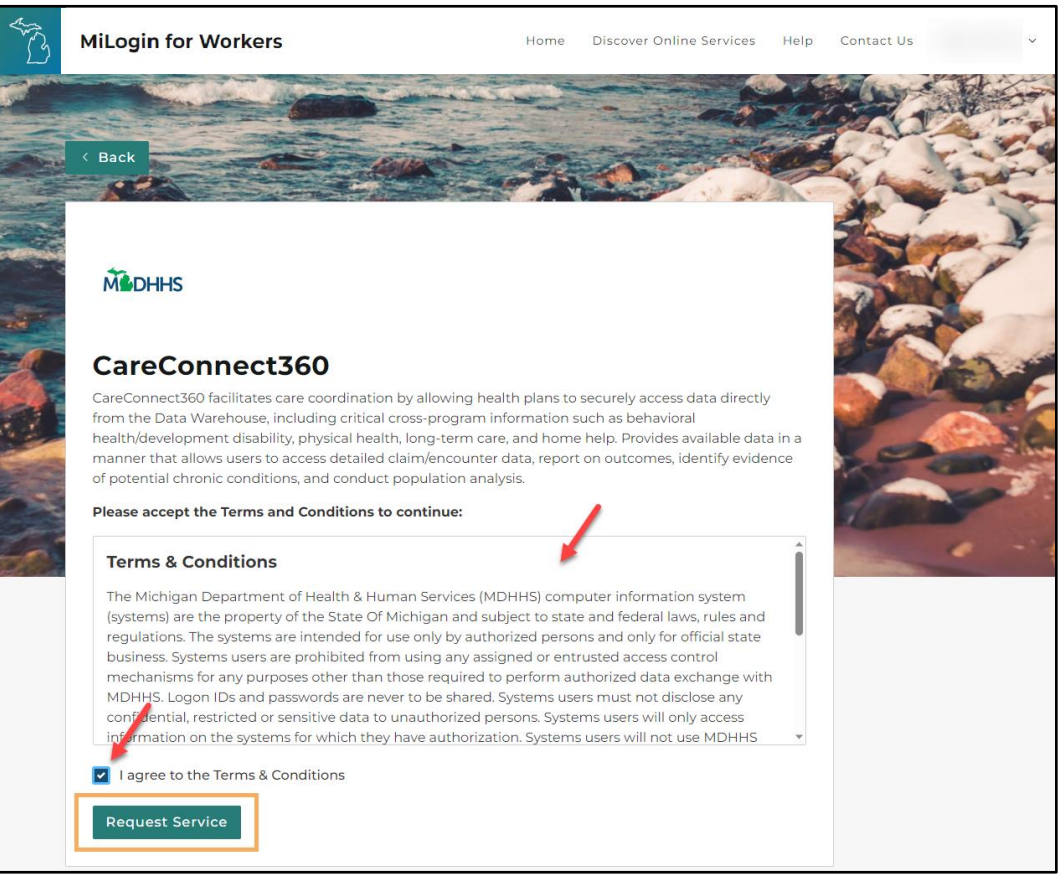

Figure 2.1.4: CareConnect360 Terms & Conditions

- 6. Click **Request Service**. The request confirmation displays (*Figure 2.1.5, next page*).
- 7. Once **CareConnect360**appears on your MILogin Home page, continue with the steps in <u>2.2</u> Access CareConnect360 – Identify as SOM User.

*Note*: You will receive an email notification when access is approved, and **CareConnect360** displays on your MILogin Home page.

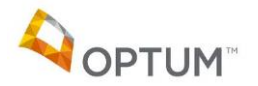

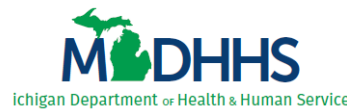

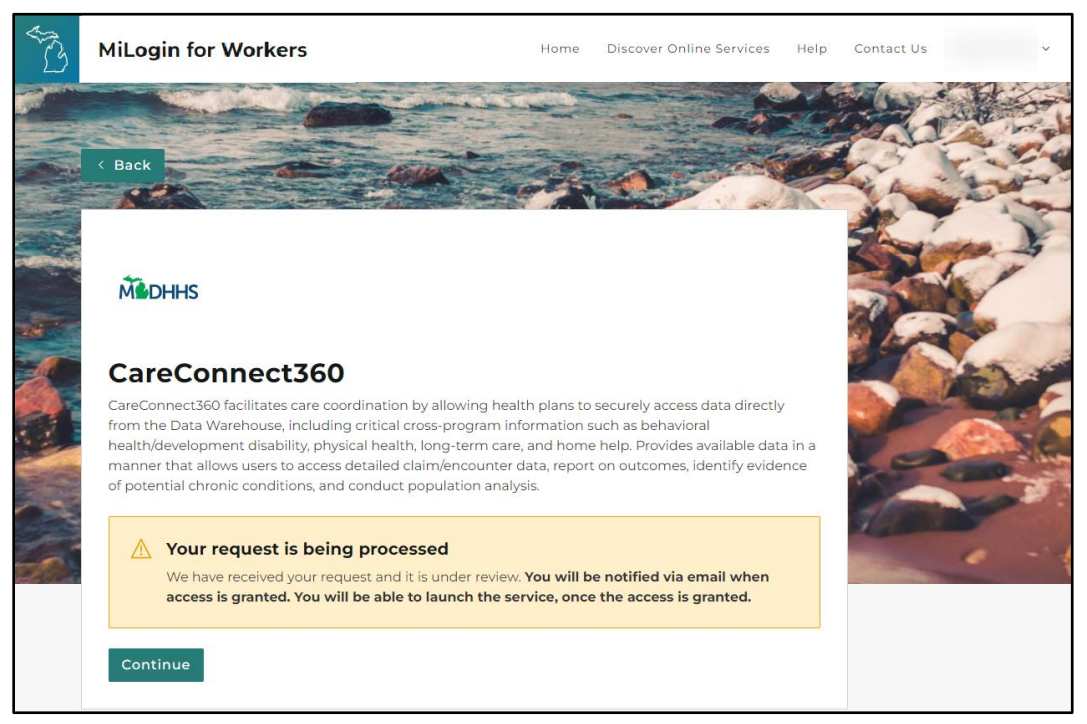

Figure 2.1.5: Request Confirmation

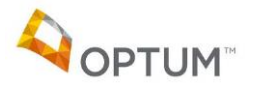

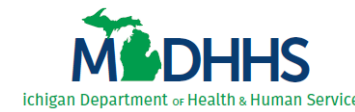

#### 2.2 Access CareConnect360 – Identify as SOM User

Note: To continue, users must first complete the steps in 2.1 Subscribe to CareConnect360 in MILogin.

Complete the following steps to access CareConnect360 and identify as a State of Michigan user:

- 1. Access MILogin: https://miloginworker.michigan.gov.
- 2. Click CareConnect360 (Figure 2.2.1).

| AND I | MiLogin f               | or Workers                                                   | Home     | Discover Or | iline Servi | ces Help                                                                                                    | Contact Us    |                               | ~ |
|-------|-------------------------|--------------------------------------------------------------|----------|-------------|-------------|----------------------------------------------------------------------------------------------------|---------------|-------------------------------|---|
|       | Welc<br>Access your rec | COME                                                         |          |             |             |                                                                                                    |               |                               |   |
|       | Madhhs                  | Michigan Department (Health & Human Servic<br>CareConnect360 | es (MDHH | s)<br>>     | Q           | Discover Online Services<br>MiLogin is used to secure many<br>online services at the State of<br>Michigan. We are here to ensure |               | ices<br>hany<br>e of<br>hsure |   |
|       |                         | Database Security Application (DSA)                          |          | >           |             | your identity<br>protected.<br>Find Services                                                                                     | v is safe and |                               |   |

Figure 2.2.1: MILogin Home

- 3. Review the CareConnect360 terms and conditions (figure 2.2.2, next page).
- 4. Click *I agree to the Terms & Conditions*.

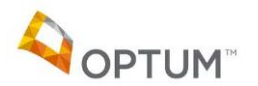

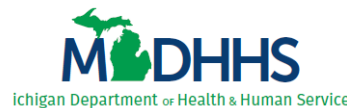

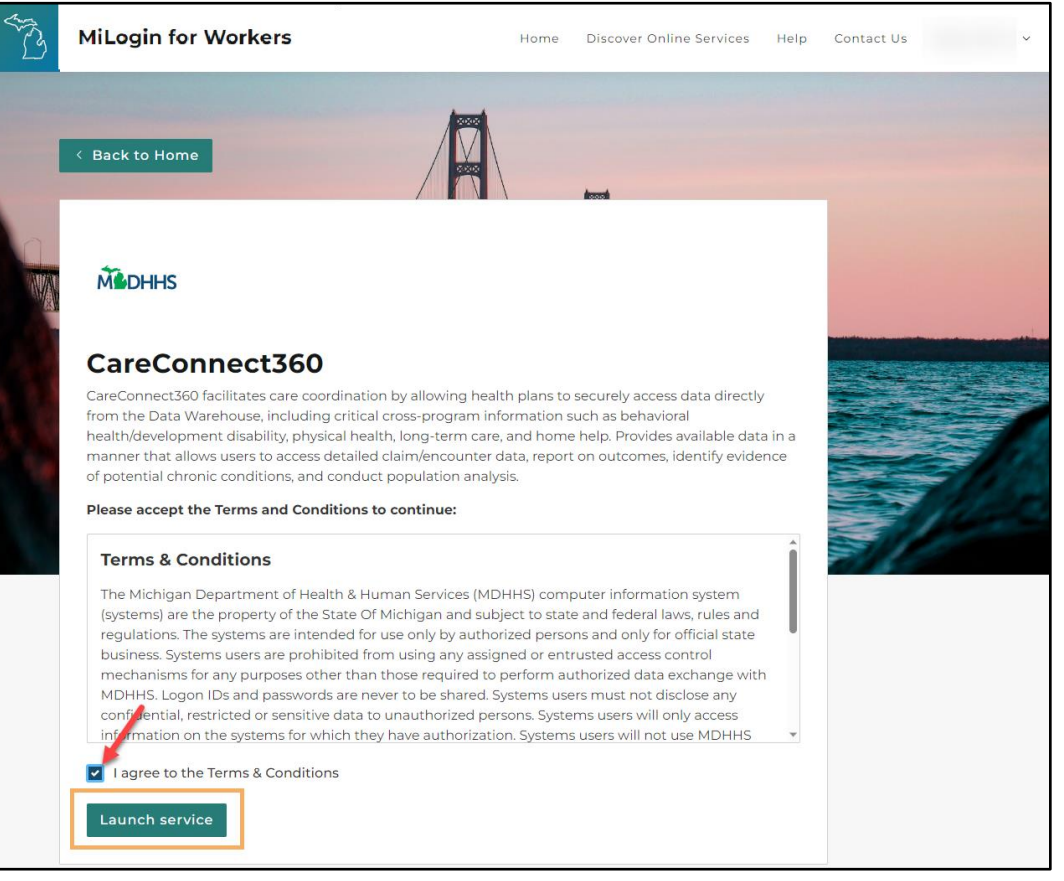

Figure 2.2.2: CareConnect360 Terms & Conditions

*Note*: Every 24 hours, *users logging in from outside the SOM network* are required to perform an additional security measure called multifactor authentication (MFA).

If a user logs into CareConnect360 at 9am on a Tuesday, the MFA will last until 8:59am Wednesday. If the user logs out or "times out" of CareConnect360 and logs back in prior to the end of that 24-hour period, MFA <u>will not</u> need to be performed again.

However, if the user logs out/times out of CareConnect360 and does not log back in prior to the end of that 24-hour period, MFA <u>will</u> need to be performed again.

- 5. Select a verification method on the Multifactor authentication page (*Figure 2.2.3, next page*) to obtain and enter the passcode required to continue.
- 6. Upon completion, MILogin automatically continues logging you in and the CareConnect360 User Agreement displays.

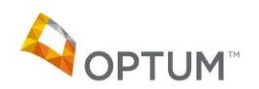

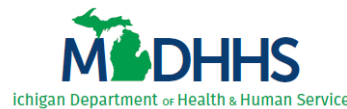

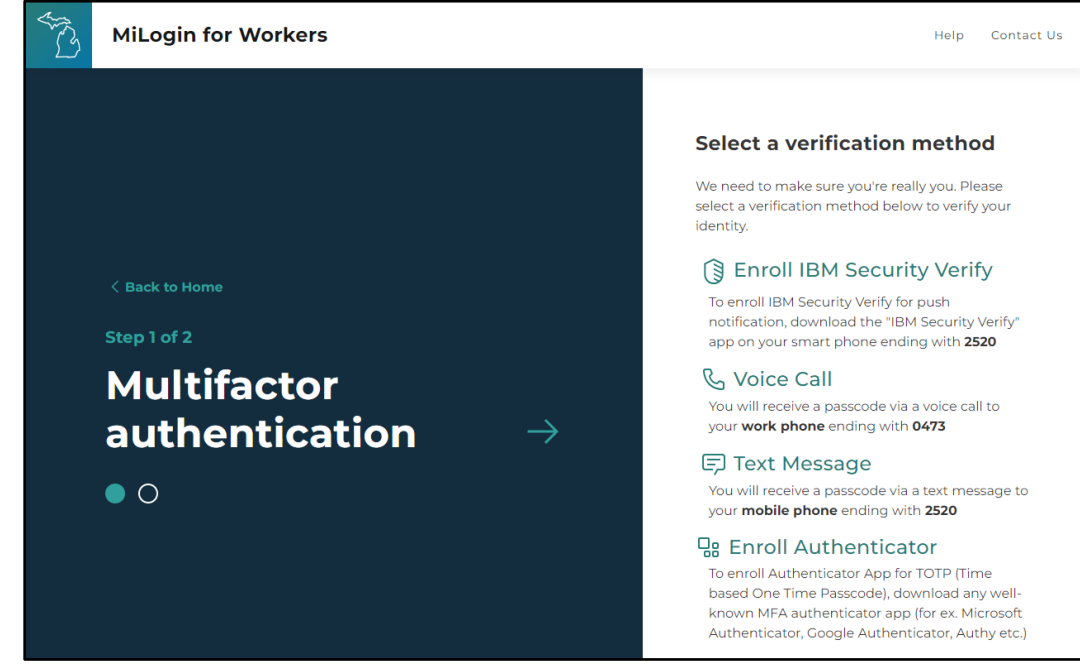

Figure 2.2.3: Multifactor Authentication

- 7. Review the User Agreement (Figure 2.2.4).
- 8. Click I Agree.

By clicking "accept" I acknowledge that I am an authorized user of the CareConnect360 system and that I have read and agree to the following: 1. To comply with all Federal and State laws, rules and regulations pertaining to the confidentiality and use of information contained in or received from CareConnect360, including, but not limited to, the Child Protection Law (MCL 722.621-722.638), the Foster Care and Adoption Services Act (MCL 722.951-960), the Health Insurance Portability and Accountability Act (HIPAA), State of Michigan Mental Health Code (MCL 330.1001-330.2106), and MDHHS's Data Privacy and Security Policies and Procedures 2. To use CareConnect360 only for the purpose of performing my job functions; any other use is prohibited. To ensure consent from the consumer to disclose or re-disclose confidential information is documented, as required by state and federal laws and regulations. 3. To safeguard and not disclose any confidential information in accordance with Civil Service Rule 2-8, Ethical Standards and Conduct. To comply with Civil Service Rules 1-13 Patents and Inventions, and 1-14 Copyrights for any property which I participated in developing for the Michigan Department of Health and Human Services. 6. To keep confidential and to safeguard from unauthorized use and disclosure to other persons the user ID and password issued to me. 7. To ensure that the identifiable or potentially identifiable data shall not be accessed, used nor disclosed for any purpose other than that permitted by law and required for performing my job functions. All incidents, threats or violations that affect or may affect the confidentiality, integrity or availability of protected health information (PHI) or other confidential data will be reported immediately. 8. To secure the data by utilizing proper encryption methods, when applicable, by workforce members that are transmitting or storing any PHI or other confidential data on portable devices.
To restrict unintentional viewing of PHI or other confidential data in any form by those who are not authorized to view PHI or other confidential data. I understand that any violation of this Security Agreement and any applicable laws, rules or regulations may result in disciplinary action taken against me pursuant to Civil Service Rules, and that I may be subject to criminal and civil penalties I Agree Cancel

Figure 2.2.4: CareConnect360 User Agreement

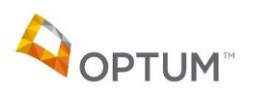

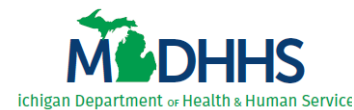

9. If you do not have an assigned CareConnect360 security role (i.e., the first time you log in), the CC360 Account Setup – Step 1 displays (*Figure 2.2.5*). Select 'State of Michigan (SOM)'.

#### 10. Click Next.

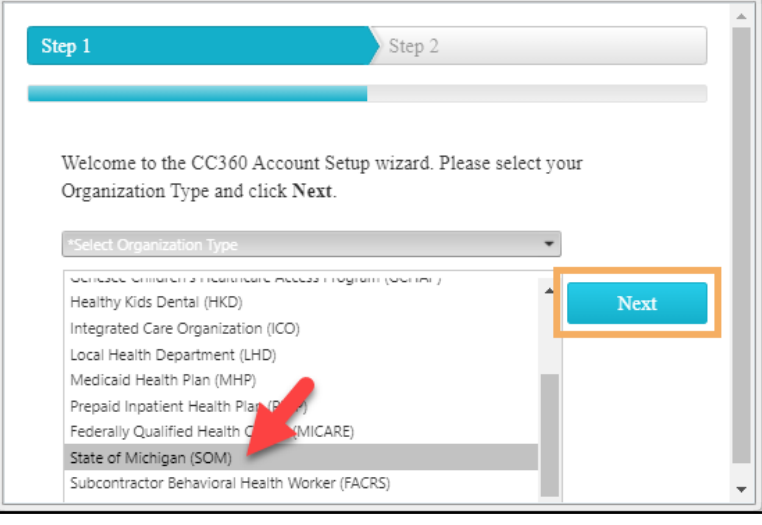

Figure 2.2.5: CC360 Account Setup – Step 1

- 11. The CC360 Account Setup Step 2 displays, instructing you to complete the CareConnect360 Access Request Form through the DSA (*Figure 2.2.6*). Click **Finish**.
- 12. Continue with the steps in <u>3 Complete the CareConnect360 Access Request</u>.

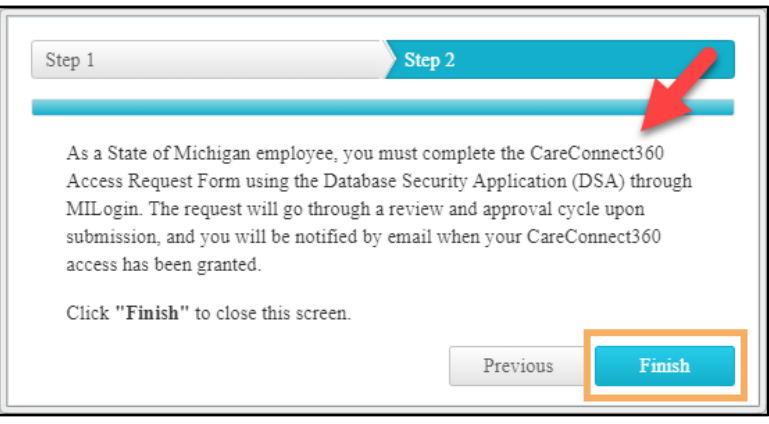

Figure 2.2.6: CC360 Account Setup – Step 2

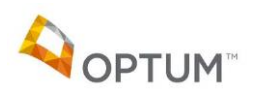

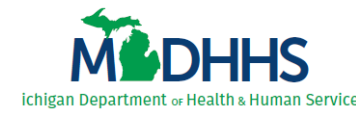

#### **3** Complete the CareConnect360 Access Request

After the SOM user subscribes to and accesses CareConnect360, they must complete the following steps to also subscribe to the DSA and complete the **CareConnect360 Access Request Form**. The access request form is located within the DSA.

Upon submission the **CareConnect360 Access Request Form** progresses through a review and approval cycle. Requests must be marked approved prior to the user's CareConnect360 security role/access being granted.

*Note*: To complete the CareConnect360 access request, users must also complete the steps in <u>2 Subscribe To and Access CareConnect360</u>.

#### **3.1 Subscribe to DSA in MILogin**

**IMPORTANT**: You may already have **Database Security Application (DSA)** on your MILogin Home page because you've had to fill out an access request form for another application. *If so, you do not need to repeat this process*. Instead, please continue with the steps in <u>3.2 Enter Demographic Details</u>.

Complete the following steps to subscribe to the DSA in MILogin:

- 1. Access MILogin: <u>https://miloginworker.michigan.gov</u>.
- 2. Click **Find Services >** (*Figure 3.1.1*). The Discover Online Services search page displays.

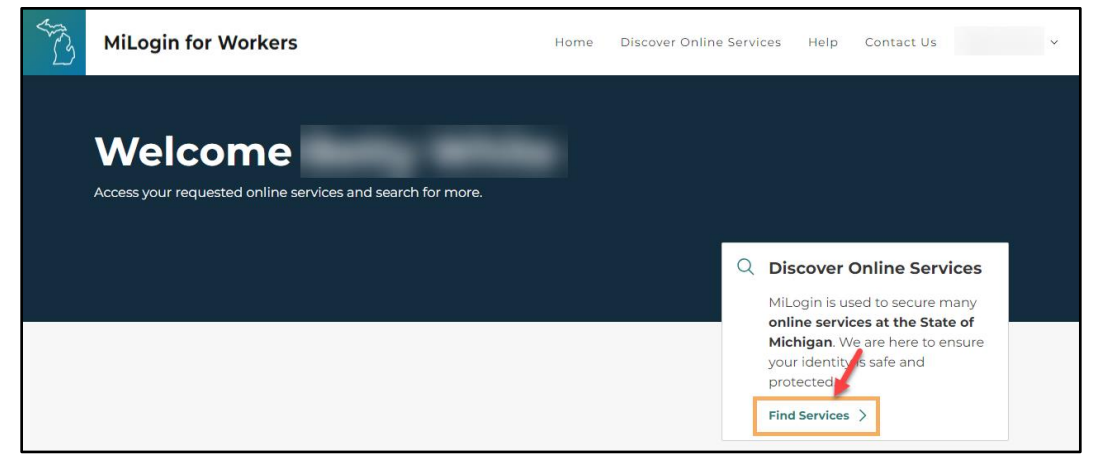

Figure 3.1.1: MILogin Home

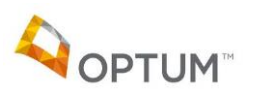

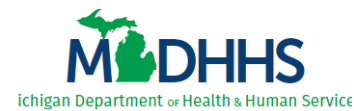

 Enter 'DSA' in the *Search for Services* field (*Figure 3.1.2*), select the Database Security Application (DSA) option that displays, and click Search.
 -OR-

Select 'Michigan Department of Health & Human Services (MDHHS)' in the *Filter by Departments* list (*Figure 2.1.2, lower left*), scroll through the list of MDHHS applications that displays, and locate the **Database Security Application (DSA)** option.

*Note*: If Database Security Application (DSA) does not appear in the list, you already subscribed and have **Database Security Application (DSA)** on your MILogin Home page. Please continue with the steps in <u>3.2 Enter Demographic Details</u>.

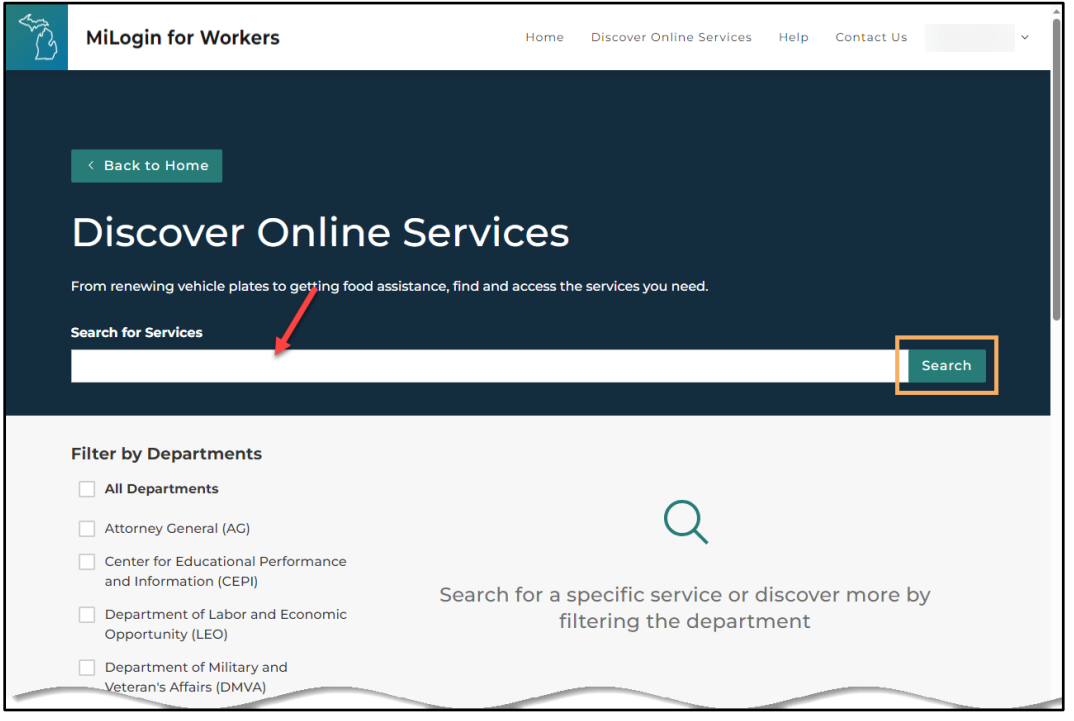

Figure 3.1.2: Discover Online Services

4. Click the arrow beside **Database Security Application (DSA)** (*Figure 3.1.3, next page*). The DSA Terms & Conditions display.

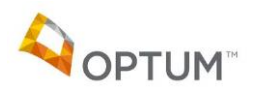

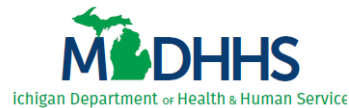

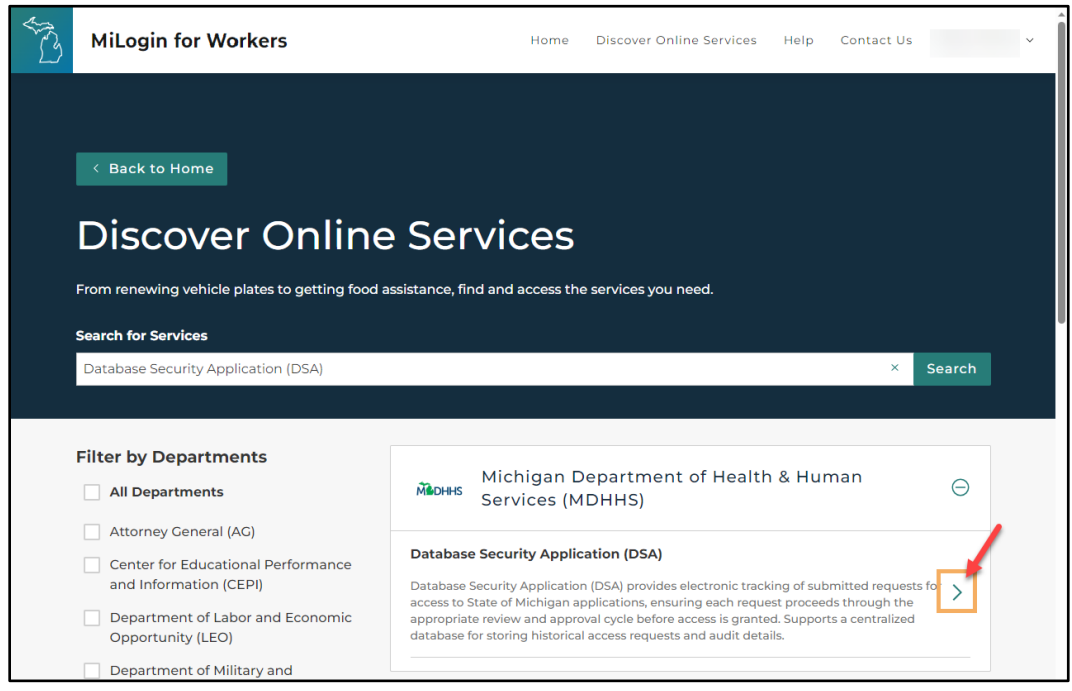

Figure 3.1.3: Discover Online Services

5. Review the terms and conditions (Figure 3.1.4), then select I agree to the Terms & Conditions.

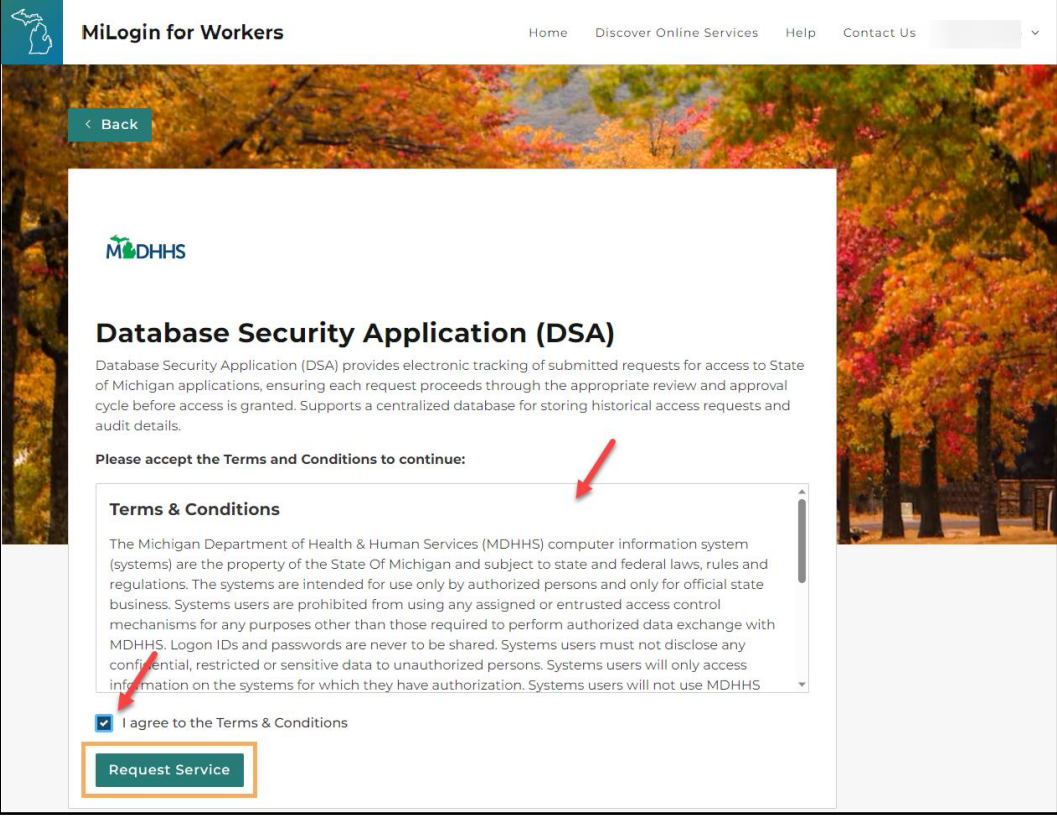

Figure 3.1.4: DSA Terms & Conditions

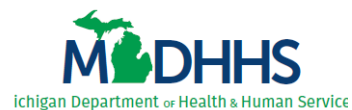

6. Click **Request Service**. The request confirmation page displays (*Figure 3.1.5*).

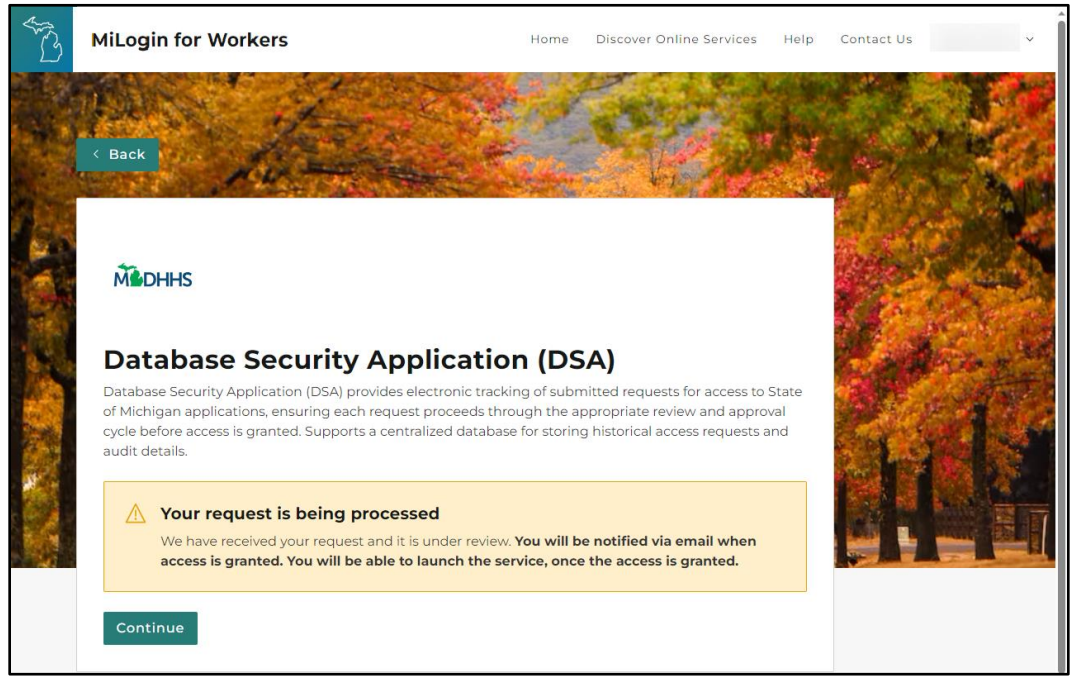

Figure 3.1.5: Request Confirmation

7. Once **Database Security Application (DSA)** appears on your MILogin Home page, continue with the steps in <u>3.2 Enter Demographic Details</u>. *DSA approval is automatic and should occur within minutes, although you may need to log out and then log back in to see it.* 

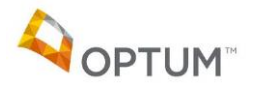

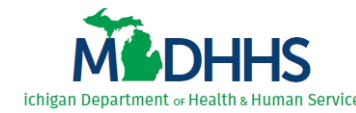

#### **3.2 Enter Demographic Details**

Demographic details are required for all **CareConnect360 Access Request Forms**. The first time you access the DSA, the Demographics page automatically displays. Once you record your demographic details, the Home page displays each subsequent time you access the DSA.

**IMPORTANT**: You may have already entered your DSA demographic details because you've had to fill out an access request form for another application. *If so, you do not need to repeat this process*. Instead, please continue with the steps in <u>3.3 Complete the CareConnect360 Access Request Form</u>.

Once **Database Security Application (DSA)** appears on your MILogin Home page, complete the following steps to enter your demographic details into the DSA:

- 1. Complete the steps in <u>3.1 Subscribe to DSA in MILogin</u>.
- 2. Click Database Security Application (DSA) (Figure 3.2.1). The DSA Terms & Conditions display.

| AND A | MiLogin                            | for Workers                                                                                                   | Home       | Discover Onli | ine Servio | ces Help                                                                 | Contact Us                                                                             |                               | ~ |
|-------|------------------------------------|----------------------------------------------------------------------------------------------------|------------|---------------|------------|--------------------------------------------------------------------------|----------------------------------------------------------------------------------------|-------------------------------|---|
|       | Welc<br>Access your rec<br>Middhhs | Quested online services and search for more.<br>Michigan Department of Health & Human Servi<br>CareConnect360 | cces (MDHH | +s)           | Q          | Discover<br>MiLogin is u<br>online servi<br>Michigan. V<br>your identity | Online Serv<br>sed to secure m<br>ces at the Stat<br>we are here to e<br>y is safe and | ices<br>nany<br>e of<br>nsure |   |
|       |                                    | bacabase secondy reprication (borry                                                                           |            |               |            | Find Services                                                            | • >                                                                                    |                               |   |
|       |                                    |                                                                                                    |            |               |            |                                                                          |                                                                                        |                               |   |

Figure 3.2.1: MILogin Home

- 3. Review the DSA Terms & Conditions (*Figure 3.2.2, next page*).
- 4. Select the *I agree to the Terms & Conditions* check box.
- 5. Click Launch service. The DSA Demographics page displays.

*Note*: If you already entered your demographic details, the DSA Home page displays instead. Please continue with the steps in 3.3 Complete the CareConnect360 Access Request Form.

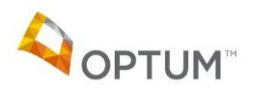

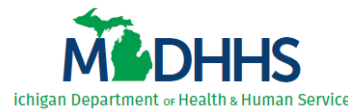

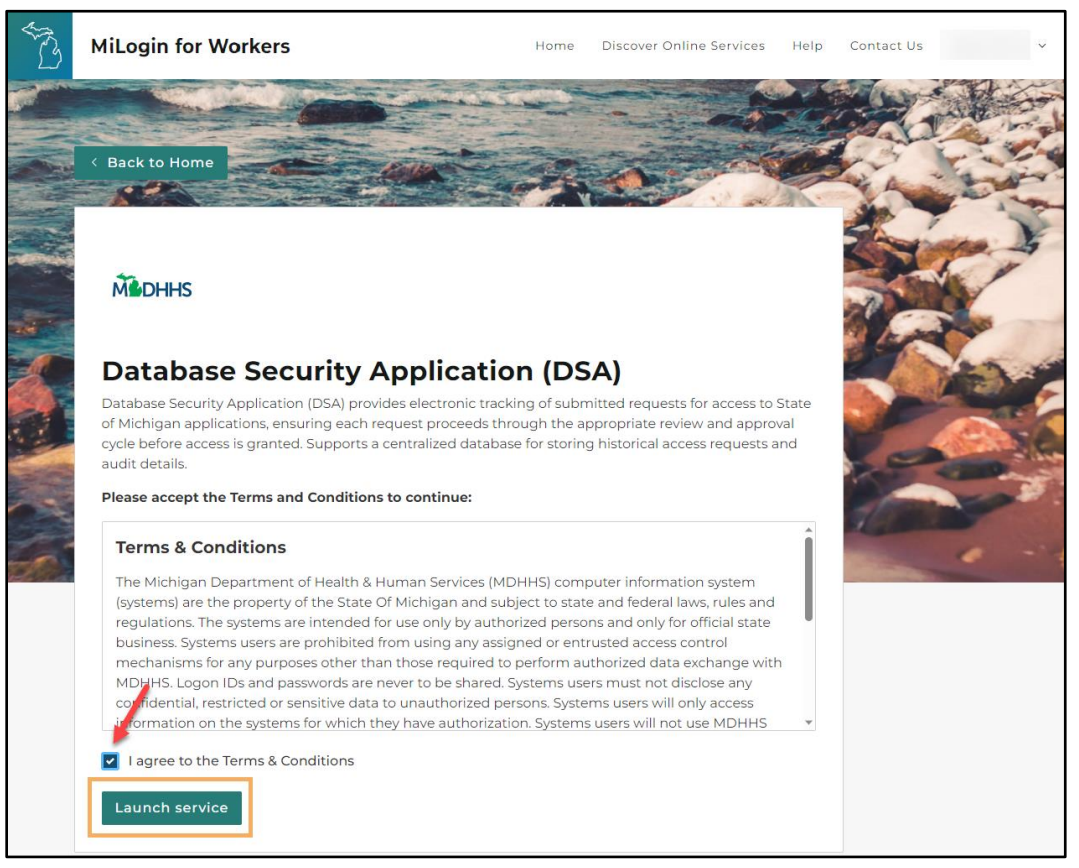

Figure 3.2.2: DSA Terms & Conditions

- 6. Confirm your *Last Name* (*Figure 3.2.3, next page*).
- 7. Confirm your *First Name*.
- 8. Confirm your *Email Address*.
- 9. Confirm your Area Code & Phone Number.

*Note*: The last name, first name, email address, and phone number automatically populate from MILogin. Any updates must be made through MILogin.

- 10. Select 'Yes' for Are you a State of Michigan Employee?
- 11. Select your *Organization Group*.
- 12. Select your *Employer Organization*. The options available are dependent upon the *Organization Group* selected.
- 13. Enter your HRMN ID. If you don't have one, enter '999999999'.
- 14. Enter your *Job Title*.
- 15. Enter your *Supervisor's Name* in last name, first name format (include the comma).
- 16. Enter your *Supervisor's Phone* number.
- 17. Enter your *Supervisor's Email* address.

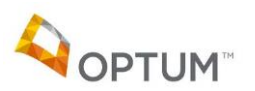

Page | 16

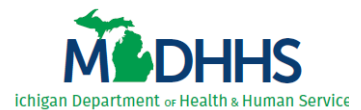

|                                                                                                    |                                   | Putting people first, with the goal of helping all Michiganders lead |
|----------------------------------------------------------------------------------------------------|-----------------------------------|----------------------------------------------------------------------|
| Michigan<br>Health                                                                                      | Department of<br>and Human Servic | nearther and more productive lives, no matter their stage in life.   |
| Welcome: cc360user                                                                                      | Training Contact Email            | DSA v2.0 (Staging)                                                   |
| *Indicates mandatan: falds                                                                              | manning Contact Entail            | LAR                                                                  |
| Last Name *                                                                                             | User                              | 7                                                                    |
| First Name *                                                                                            | CC360                             |                                                                      |
| Middle Initial                                                                                          | Middle Initial                    |                                                                      |
| Email Address *                                                                                         | cc360user@mdoc.gov                |                                                                      |
| Area Code & Deene Number*                                                                               | 617 555 1212                      |                                                                      |
|                                                                                                    | 517-555-1212 EXU                  |                                                                      |
|                                                                                                    |                                   |                                                                      |
| Are you a State of Michigan Employee?*                                                                  | ●Yes ○No                          |                                                                      |
| Organization Group *                                                                                    | State of Michigan                 | ✓                                                                    |
| Employer Organization *                                                                                 | Dept. of Corrections              | <b>~</b>                                                             |
| HRMN ID *                                                                                               | 123456789                         | (If you don't have one please enter 999999999)                       |
| Job Title *                                                                                             | Case Worker                       | (New field)                                                          |
| Supervisor Name (Last, First) *                                                                         | Super, Sally                      |                                                                      |
| Supervisor Phone *                                                                                      | 517-555-1234 Ext                  |                                                                      |
| Supervisor Email *                                                                                      | supersally@mdoc.gov               |                                                                      |
| Office/Division/Section/Unit *                                                                          | Joy Division                      | ]                                                                    |
| Primary Work Location - Name *                                                                          | Downtown                          | ]                                                                    |
| Primary Work Location - Street Address *                                                                | 111 Main Avenue                   |                                                                      |
| Primary Work Location - City *                                                                          | Lansing                           |                                                                      |
| Primary Work Location - State *                                                                         | MI                                |                                                                      |
| Primary Work Location - Zip                                                                             | 48911                             |                                                                      |
| Security Training Complete Date                                                                         | NO TRAINING COMPLETED             | _                                                                    |
| Privacy Training Completed Date                                                                         | NO TRAINING COMPLETED             |                                                                      |
| Message         User details updated successf           Action         Save         Cancel         Help | ully.                             |                                                                      |

Figure 3.2.2: Demographics

- 18. Enter the *Office/Division/Section/(or)Unit* in which you work.
- 19. Enter your *Primary Work Location Name*.
- 20. Enter your Primary Work Location Street Address.
- 21. Enter your *Primary Work Location City*.
- 22. Enter your *Primary Work Location State*.
- 23. Enter your *Primary Work Location Zip Code*.
- 24. Click Save. The "User details updated successfully." message displays.
- 25. Continue with the steps in <u>3.3 Complete the CareConnect360 Access Request Form</u>.

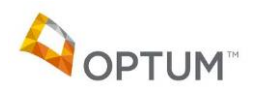

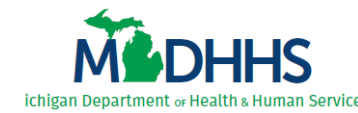

#### 3.3 Complete the CareConnect360 Access Request Form

You must complete the **CareConnect360 Access Request Form**, located within the DSA, to request CareConnect360 access. Filling out the **CareConnect360 Access Request Form** determines your security access role(s). Upon submission the access request progresses through a review and approval cycle. Requests must be marked approved prior to your CareConnect360 security role (your access) being granted. *Once established, all users complete the* **CareConnect360 Access Request Form** on an annual basis to maintain CareConnect360 access.

Perform the following steps to complete the CareConnect360 Access Request Form within the DSA:

- 1. Complete the steps in <u>3.2 Enter Demographic Details</u>.
- 2. Select **Application Access** from the **Request** sub-menu (*Figure 3.3.1*). The Security Form Selection page displays.

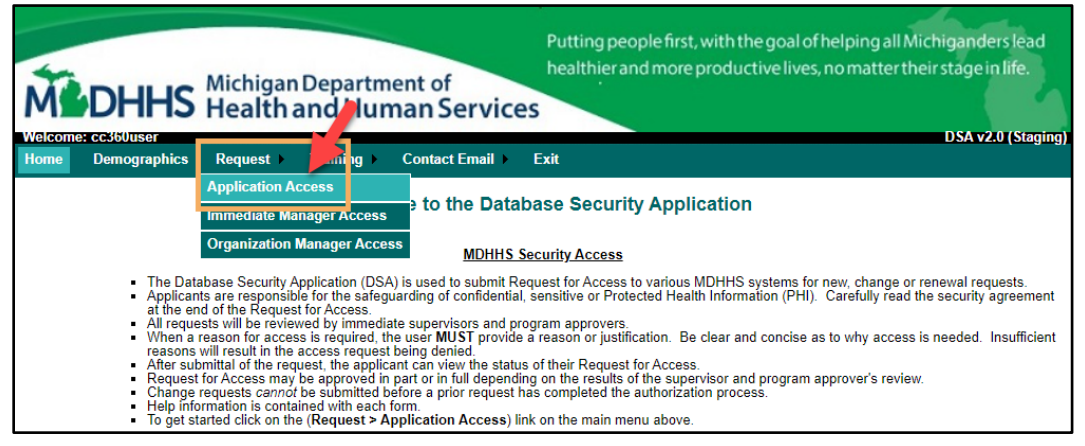

Figure 3.3.1: DSA Home

3. Click <u>Submit Request</u> beside CareConnect360 (*Figure 3.3.2*). The **Roles** tab displays.

| ME                                   | DHHS                                    | Michigan<br>Health a             | Departm<br>and Hur                        | ent of man Service                                                                                                    | Putting people first, with<br>healthier and more prod | n the goal of hel<br>luctive lives, no | lping all Michiganders lead<br>omatter their stage in life. |
|--------------------------------------|-----------------------------------------|----------------------------------|-------------------------------------------|----------------------------------------------------------------------------------------------------|-------------------------------------------------------|----------------------------------------|-------------------------------------------------------------|
| Welcome: o<br>Home                   | cc360user<br>Demographics               | Request >                        | Training >                                | Contact Email                                                                                                    | Exit                                                  |                                        | DSA v2.0 (Staging)                                          |
| Security                             | Form Selec                              | tion                             |                                           |                                                                                                    |                                                       |                                        |                                                             |
| User Nam<br>Area Code<br>Organizati  | e(Last, First)<br>e & Phone Numb<br>ion | er                               | User, C<br>517-555<br>Dept. of<br>Service | C360<br>i-1212<br>Health and Human<br>s-Health Services                                                                                                    | Email Address<br>State of Michigan Employee           | ?                                      | cc360user@mdoc.gov<br>Yes                                   |
| Action<br>Select from<br>Application | Edit Demog<br>the list below to         | r <u>aphics</u><br>request acces | s to an applica                           | ition\database.                                                                                                    |                                                       |                                        |                                                             |
| Benefits M                           | oring Program                           | (BMP)                            |                                           |                                                                                                    |                                                       | Submit-Request                         |                                                             |
| CareConne                            | ect360                                  | 0.000                            |                                           |                                                                                                    |                                                       | Submit-Request                         |                                                             |
| 1.64                                 | Health Car                              | re Services (CS                  |                                           | Statement of the local division of the local division of the local |                                                       | Submit-Reco                            |                                                             |

Figure 3.3.2: Security Form Selection

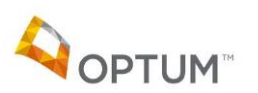

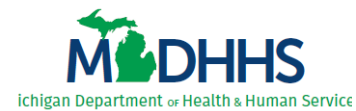

- 4. Select your *Immediate Manager* (Figure 3.3.3).
- 5. Select the check box(es) beside the *Role(s)* that reflects the functionality needed to perform your job duties.

*Note*: Click <u>More Info</u> beside the role statement for additional clarification.

6. Click <u>Save and Continue</u>. The form advances to the **Reason** tab.

| M                                  | DHHS                                                                         | Michigar<br>Health  | Departm<br>and Hun                                 | ent of<br>nan Service                                  | Putting people first, with the healthier and more produces     | he goal of hel<br>ctive lives, no | ping all Michigand<br>matter their stage<br>DSA v | lers lead<br>in life.<br>2.0. (Staging) |
|------------------------------------|------------------------------------------------------------------------------|---------------------|----------------------------------------------------|--------------------------------------------------------|----------------------------------------------------------------|-----------------------------------|---------------------------------------------------|-----------------------------------------|
| Home                               | Demographics                                                                 | Request >           | Training >                                         | Contact Email )                                        | Exit                                                           |                                   | Duri                                              | Lio (oraging)                           |
| Care                               | Connect360 Se                                                                | curity Req          | uest                                               |                                                        |                                                                |                                   |                                                   |                                         |
| User M<br>Area (<br>Organ<br>Reque | lame(Last, First)<br>Code & Phone Numb<br>ization<br>Ist Type                | Der                 | User, CC<br>517-555<br>Dept. of<br>Services<br>New | C360<br>-1212<br>Health and Human<br>s-Health Services | Request Status<br>Email Address<br>State of Michigan Employee? |                                   | Incomplete<br>cc360user@mdoc.go<br>Yes            | W.                                      |
| Select I<br>Immedi<br>Select       | Roles Select Immediate Manager Immediate Manager Bowen, James Select Role(s) |                     |                                                    |                                                        |                                                                |                                   |                                                   |                                         |
|                                    | Role                                                                         |                     |                                                    |                                                        |                                                                |                                   | Data Manager                                      | M                                       |
|                                    | I need to view claim                                                         | creen content of    | d VIEW user or                                     | coses and system co                                    | atewide.                                                       | 60                                | Nelson, Deon                                      | More-Info                               |
|                                    | I need System Admi                                                           | inistrator access   | in the CareCon                                     | nect360 system as F                                    |                                                                |                                   | Nelson Deon                                       | More-Info                               |
|                                    | I need access to Blo                                                         | ood Lead testing    | result data to a                                   | ssist in beneficiary ca                                | are.                                                           |                                   | Albright, Dan                                     | More-Info                               |
|                                    | I need access to the                                                         | e MIChoice Wait     | ing List.                                          | , , , , , , , , , , , , , , , , , , , ,                |                                                                |                                   | Gallagher, Elizabeth                              | More-Info                               |
|                                    | I need to manage us                                                          | ser access for a    | II domains in Ca                                   | reConnect360 as the                                    | SASA                                                           |                                   | Nelson, Deon                                      | More-Info                               |
| Messag<br>Action                   | je<br><u>Save-And-Contir</u>                                                 | nue <u>Cancel H</u> | elp <u>Video Help</u>                              |                                                        |                                                                |                                   |                                                   |                                         |

Figure 3.3.3: CareConnect360 Access Request Form – Roles

7. Enter a detailed reason for access, clearly identifying why you require CareConnect360 access to complete your job duties (*Figure 3.3.4, next page*).

**IMPORTANT**: Your reason must include detailed descriptions regarding <u>why</u> you require each role you selected on the **Roles** tab. For example, explain in detail why you need to access blood lead data, or why you need access to the MIChoice Waiting List.

8. Click <u>Save and Continue</u>. The form advances to the **User Agreement** tab.

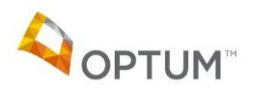

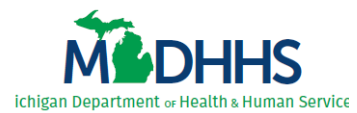

| M                                        | DHHS                                                               | Michigan<br>Health a                     | Department of<br>and Human Service                                                          | Putting people first, with the goa<br>healthier and more productive li | l of helping all Michiganders lead<br>ves, no matter their stage in life. |
|------------------------------------------|--------------------------------------------------------------------|------------------------------------------|---------------------------------------------------------------------------------------------|------------------------------------------------------------------------|---------------------------------------------------------------------------|
| Home                                     | e: cc360user<br>Demographics                                       | Request )                                | Training ▶ Contact Email ▶                                                                  | Exit                                                                   | DSA v2.0 (Staging                                                         |
| CareC                                    | onnect360 Se                                                       | curity Requ                              | Jest                                                                                        |                                                                        |                                                                           |
| User Na<br>Area Co<br>Organiz<br>Reques  | ame(Last, First)<br>ode & Phone Numb<br>zation<br>st Type<br>Roles | er<br><u>Reason</u>                      | User, CC360<br>517-555-1212<br>Dept. of Health and Human<br>Services-Health Services<br>New | Request Status<br>Email Address<br>State of Michigan Employee?         | Incomplete<br>cc360user@mdoc.gov<br>Yes                                   |
| Please p<br>[detai]<br>Message<br>Action | provide a reason for<br>led reason explai<br>e<br>Save-And-Contin  | access.<br>.ning WHY you<br>ue Cancel He | need this access to complete                                                                | e your job duties]                                                     |                                                                           |

Figure 3.3.4: CareConnect360 Access Request Form – Reason

- 9. Review the CareConnect360 user agreement (*Figure 3.3.5*) and select *I agree to the rules specified above*.
- 10. Click Save and Continue. The form advances to the Review & Submit tab.

| Wichigan<br>Health a                                                                                                    | Department of<br>and Human Service                                                                                                    | Putting people first, with the go<br>healthier and more productive I                                                                            | al of helping all Michiganders lead<br>ives, no matter their stage in life.<br>DSA v2.0 (Staging) |  |  |  |
|----------------------------------------------------------------------------------------------------|----------------------------------------------------------------------------------------------------|----------------------------------------------------------------------------------------------------|---------------------------------------------------------------------------------------------------|--|--|--|
| Home Demographics Request >                                                                                                    | Training ► Contact Email ►                                                                                                    | Exit                                                                                                    |                                                                                                   |  |  |  |
| CareConnect360 Security Requ                                                                                                    | iest                                                                                                    |                                                                                                    |                                                                                                   |  |  |  |
| User Name(Last, First)<br>Area Code & Phone Number<br>Organization<br>Request Type                                                                                                    | User, CC360<br>517-555-1212<br>Dept. of Health and Human<br>Services-Health Services<br>New                                                                                                    | Request Status<br>Email Address<br>State of Michigan Employee?                                                                                  | Incomplete<br>cc360user@mdoc.gov<br>Yes                                                           |  |  |  |
| Roles Reason                                                                                                    | User Agreement                                                                                                    |                                                                                                    |                                                                                                   |  |  |  |
| I accept and agree to the following:<br><u>To maintain complete confidentiality of the</u><br>including, but not limited to, the Health Insura<br>Security Policies and Procedures.                                                                   | e data and any information received<br>nce Portability and Accountability Act                                                                                                    | I from CareConnect360 as required by Fr<br>(HIPAA), State of Michigan Mental Health C                                                           | ederal and <u>State laws</u> , rules and regulations<br>Code, and MDHHS's Data Privacy and        |  |  |  |
| To asfaguard and not disclose any confide                                                                                                    | se of performing my job functions;                                                                                                    | any other use is prohibited.                                                                                                    | and Conduct                                                                                       |  |  |  |
| To sateguard and not discuss any connect<br>To comply with Civil Service Rules 1-13 Pe<br>and Human Services. To keep confidential an                                                                                                    | ntents and Inventions, and 1-14 Con<br>d to safeguard from unauthorized use                                                                                                    | consistence Rule 2-o, Editori Standards a<br><u>syrights for any property</u> which I participal<br>and disclosure to other persons the user IE | ted in developing for the Michigan Health<br>D and password issued to me.                         |  |  |  |
| job functions. All incidents, threats or violation immediately.                                                                                                    | ly identifiable data shall not be account of the second state of the second state of t | e <u>ssed</u> , used nor disclosed for any purpose<br>ntiality, integrity or availability of PHI or othe                                        | other than that required for performing my<br>er confidential data will be reported               |  |  |  |
| To secure the data by utilizing proper encu<br>on portable devices.                                                                                                    | <u>yption methods</u> , when applicable, by                                                                                                    | workforce members that are transmitting o                                                                                                    | or storing any PHI or other confidential data                                                     |  |  |  |
| To restrict unintentional viewing of PHI or                                                                                                    | other confidential data in any form                                                                                                    | by those who are not authorized to view PH                                                                                                    | H or other confidential data.                                                                     |  |  |  |
| I underse and that any violation of this Security Agreement and any applicable laws, rules or regulations may result in disciplinary action taken against me purse to Civil Service Rules, and that I may be subject to criminal and civil penalties. |                                                                                                    |                                                                                                    |                                                                                                   |  |  |  |
| Message Action Save-And-Continue Cancel Help Video Help                                                                                                    |                                                                                                    |                                                                                                    |                                                                                                   |  |  |  |

Figure 3.3.5: CareConnect360 Access Request Form – User Agreement

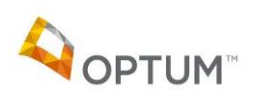

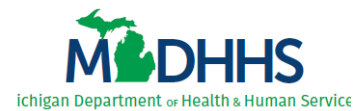

11. Verify your CareConnect360 access request details (*Figure 3.3.6*), and if everything is correct click <u>Submit Request</u>. The submission confirmation displays.

*Note*: Compliance with annual MDHHS Privacy and Security Training is required for access to CareConnect360. If you are not currently compliant, "You have not completed MDHHS security and privacy trainings, your request approval might get delayed." displays. You must complete the MDHHS Privacy and Security Training before your access can be granted.

| Michigan Michigan Mic | Department of<br>nd Human Service                                                           | Putting people first, with the goal of healthier and more productive live | f helping all Michiganders lead<br>s, no matter their stage in life.<br>DSA v2.0 (Staging) |  |  |  |
|----------------------------------------------------------------------------------------------------|---------------------------------------------------------------------------------------------|---------------------------------------------------------------------------|--------------------------------------------------------------------------------------------|--|--|--|
| Home Demographics Request                                                                                                    | Training 🕨 Contact Email 🕨                                                                  | Exit                                                                      | D SA VE.0 (Stagnig)                                                                        |  |  |  |
| CareConnect360 Security Reque                                                                                                    | est                                                                                         |                                                                           |                                                                                            |  |  |  |
| User Name(Last, First)<br>Area Code & Phone Number<br>Organization<br>Request Type                                                                                                    | User, CC360<br>517-555-1212<br>Dept. of Health and Human<br>Services-Health Services<br>New | Request Status<br>Email Address<br>State of Michigan Employee?            | Incomplete<br>cc360user@mdoc.gov<br>Yes                                                    |  |  |  |
| 🖌 Roles 🖌 Reason                                                                                                    | ✓ User Agreement Review &                                                                   | <u>&amp; Submit</u>                                                       |                                                                                            |  |  |  |
| Immediate Manager Bowen, Jam<br>Selected Role(s)                                                                                                    | es                                                                                          |                                                                           |                                                                                            |  |  |  |
| Role                                                                                                    |                                                                                             | Data Manager                                                              |                                                                                            |  |  |  |
| I need to view claims information for beneficial<br>I need access to Blood Lead testing result dat                                                                                                    | ries enrolled in Medicaid statewide.<br>a to assist in beneficiary care.                    | Nelson, Deon<br>Albright, Dan                                             |                                                                                            |  |  |  |
| Reason for Request [detailed reason explaining WHY you need this access to complete your job duties]                                                                                                    |                                                                                             |                                                                           |                                                                                            |  |  |  |
| Action Submit-Request Continue-Later                                                                                                    | Cancel Help Video Help                                                                      |                                                                           |                                                                                            |  |  |  |

Figure 3.3.6: CareConnect360 Access Request Form – Review & Submit

*Remember*: Upon submission the access request progresses through the review and approval cycle. Requests must be marked approved prior to your CareConnect360 security role being granted. *Appropriate system functionality is not enabled until your security role is manually assigned*.

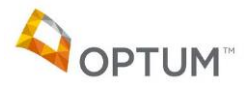

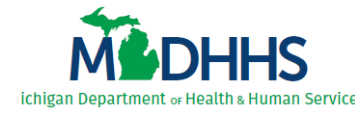

#### 4 Reviewing Access Details

Once the CareConnect360 access request has been submitted, users can review the status at any stage of the review and approval cycle. Users can also verify their current access, and view details of any previously processed CareConnect360 access requests.

#### 4.1 Review Request Status During Approval Cycle

Complete the following steps to review the status of your CareConnect360 access request:

1. Access the DSA through MILogin (*Figure 4.1.1*).

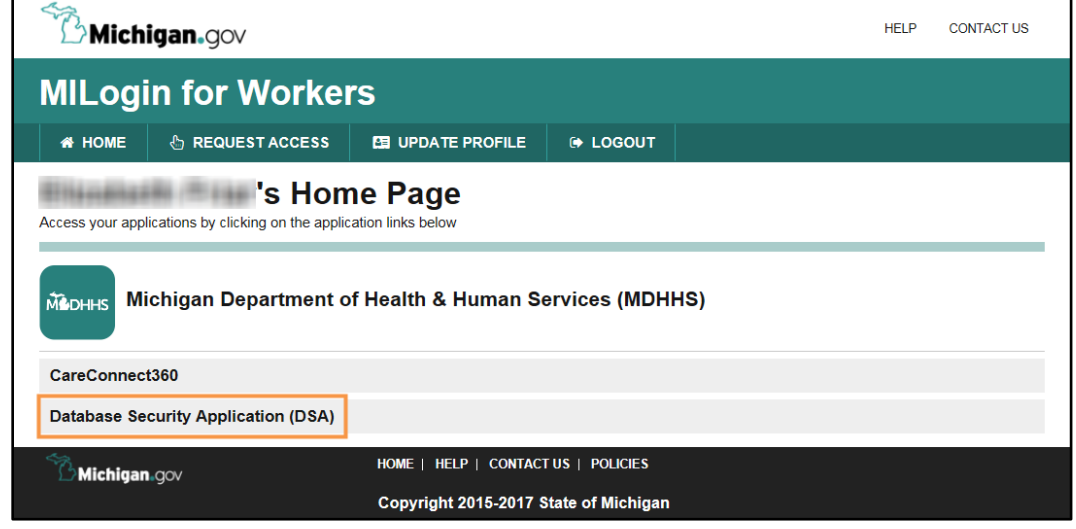

Figure 4.1.1: MILogin Home

2. Select **Application Access** from the **Request** sub-menu (*Figure 4.1.2*). The Security Form Selection page displays.

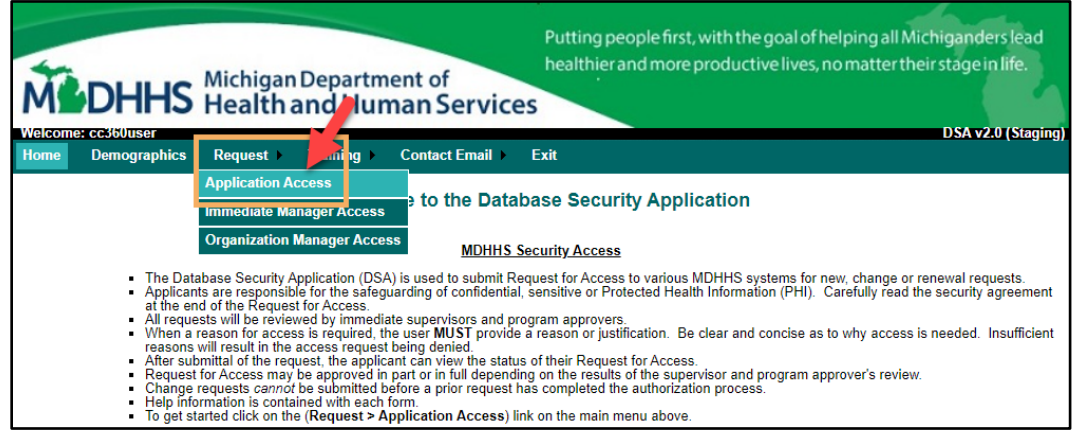

Figure 4.1.2: DSA Home

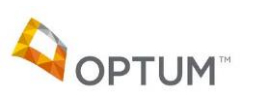

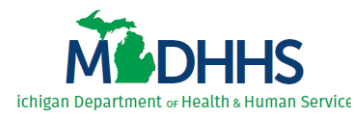

3. Click <u>View Request Status</u> beside CareConnect360 (*Figure 4.1.3*). The Request Details page displays.

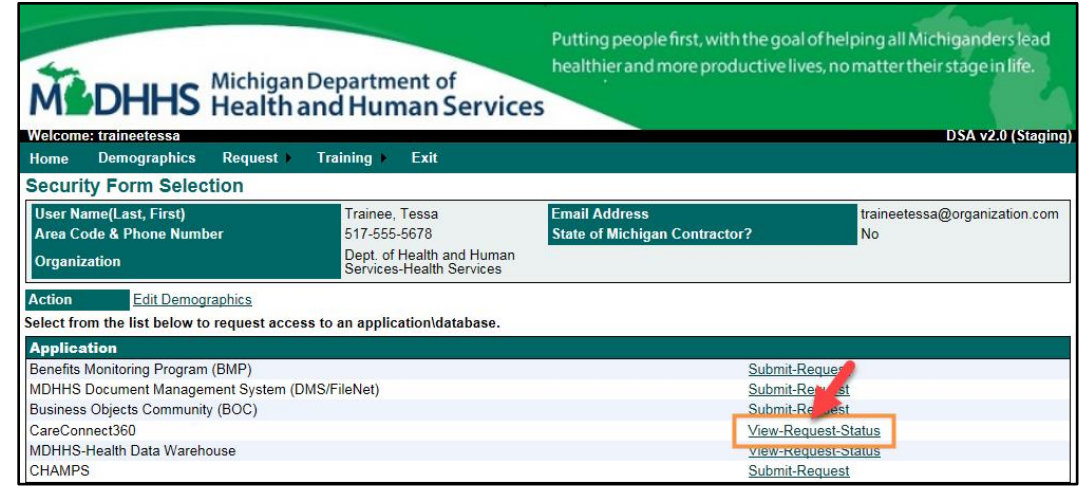

Figure 4.1.3: Security Form Selection

4. Click the double arrow to the right of each *Review(s)* to expand the section and display the details (e.g., Immediate Manager Review, Data Manager Review; *see red circle, Figure 4.1.4*).

|                                                                                                    | ichigan Department of<br>ealth and Human Service                                                                                               | Putting people first, with the given the and more productive set of the set of the set o | oal of helping all Michiganders lead<br>e lives, no matter their stage in life.                            |
|----------------------------------------------------------------------------------------------------|----------------------------------------------------------------------------------------------------|----------------------------------------------------------------------------------------------------|----------------------------------------------------------------------------------------------------|
| Home Demographics Re                                                                                                    | equest ▶ Training ▶ Contact Email ▶                                                                                                    | Exit                                                                                                    | USA V2.0 (Staying)                                                                                         |
| Request ID<br>User<br>Area Code & Phone Number<br>Organization<br>Request Type<br>Request Details - Care<br>User Demographics<br>User Details (Show Details)<br>Role(s) Selected | 132774<br>Trainee, Tessa - (traineetessa)<br>517-555-5678<br>Dept. of Health and Human Services-Health<br>Services<br>New<br><b>Connect360</b> | Request Status<br>Email Address<br>State of Michigan Employee?<br>Date Submitted<br>Request Term                                                                                                    | Program Manager review<br>completed<br>traineetessa@michigan.gov<br>Yes<br>11/18/2021 9:41:00 AM<br>Annual |
| Role(s) (Hide Details) Role I need to view claims informa Request Reason                                                                                                    | tion for beneficiaries enrolled in Medicaid statewi                                                                                            | de.                                                                                                    | Data Manager           Nelson, Deon         More-Info                                                      |
| [explain in detail why the requ                                                                                                    | ested access is required to complete your job dut                                                                                              | ies]                                                                                                    |                                                                                                    |
| Review(S)<br>Immediate Manager Review<br>Data Manager Review (Show<br>Director Review (Show Det<br>Training Manager Review (S<br>Security Administrator Rev<br>Message           | r (Show Details)<br>w Details)<br>ails)<br>Show Details)<br>iew (Show Details)                                                                 |                                                                                                    | 8<br>8<br>8<br>8<br>8<br>8<br>8<br>8<br>8<br>8<br>8<br>8<br>8<br>8<br>8<br>8<br>8<br>8<br>8                |
| Message<br>Action <u>Return-To-Previous-P</u>                                                                                                    | age <u>Print Cancel Help</u>                                                                                                    |                                                                                                    |                                                                                                    |

Figure 4.1.4: CareConnect360 Request Details – review details collapsed

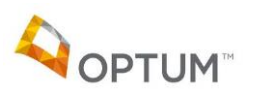

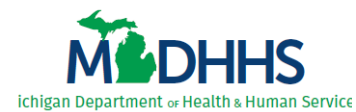

5. Look at the *Review Status* for each review level (*Figure 4.1.5*) to determine where in the process your CareConnect360 request currently resides.

*Note*: Each *Review Status* initially displays as 'Unreviewed', and updates to either 'Approved' or 'Denied' depending upon the action taken. If 'Denied' *Review Comments* are required.

| A COME: traineetessa                                                                                                    | Michigan Dep<br>Health and                                                         | partment of<br>Human S               | ervices              | Putting pe<br>healthiera                                                     | ople first, w<br>nd more pr           | vith the goal of help<br>roductive lives, no n | ing all Michig<br>natter their sta                                                | anders leac<br>age in life.<br>SA v2.0 (Stag |
|----------------------------------------------------------------------------------------------------|------------------------------------------------------------------------------------|--------------------------------------|----------------------|------------------------------------------------------------------------------|---------------------------------------|------------------------------------------------|-----------------------------------------------------------------------------------|----------------------------------------------|
| ome Demographics                                                                                                    | Request ► Train                                                                    | ning   Contact                       | Email ) Ex           | cit                                                                          |                                       |                                                |                                                                                   |                                              |
| Request ID<br>Jser<br>Area Code & Phone Num<br>Organization<br>Request Type<br>Request Defails - C                             | 132774<br>Trainee, Tessa -<br>517-555-5678<br>Dept. of Health a<br>Services<br>New | (traineetessa)<br>and Human Service: | s-Health             | Request Stat<br>Email Addres<br>State of Mich<br>Date Submit<br>Request Terr | tus<br>ss<br>ligan Employ<br>ted<br>n | /ee?                                           | Program Manag<br>completed<br>traineetessa@m<br>Yes<br>11/18/2021 9:41:<br>Annual | er review<br>ichigan.gov<br>:00 AM           |
| User Details (Show De                                                                                                    | tails)                                                                             |                                      |                      |                                                                              |                                       |                                                |                                                                                   | 8                                            |
| Role(s) Selected<br>Role(s) (Hide Details)<br>Role<br>I need to view claims in<br>Request Reason<br>favalain in detail why the | formation for beneficiari                                                          | es enrolled in Medi                  | caid statewide.      |                                                                              |                                       | Data Mar                                       | nager                                                                             | &<br>More-Info                               |
| Review(s)<br>Immediate Manager R                                                                                               | eview (Hide Details)                                                               |                                      | ,,                   |                                                                              |                                       | /                                              | 1                                                                                 | \$                                           |
| Immediate Manager                                                                                                    | Review Da<br>11/18/2021                                                            | te<br>9:45:00 AM                     | Review               | ved By                                                                       | Review S<br>Approved                  | Status Review                                  | v Comments<br>ents as needed]                                                     |                                              |
| Data Manager Review                                                                                                    | (Hide Details)                                                                     | Data Br                              | eview Date           | Reviewed                                                                     | Review                                | Review Comments                                | Dire                                                                              | ector                                        |
| I need to view claims in<br>beneficiaries enrolled in                                                                          | formation for<br>Medicaid statewide.                                               | Manager<br>11<br>9:4                 | /18/2021<br>45:00 AM | Ву                                                                           | Approved                              | This program is pre-ap<br>a contingent basis.  | con<br>oproved on                                                                 | nments                                       |
| Director Review (Hide                                                                                                    | Review Date                                                                        | Reviewe                              | ed By                | Reviev<br>Unrevie                                                            | v Status<br>ewed                      | Review Co                                      | mments                                                                            | ×                                            |
| Training Manager Rev<br>Training Manager                                                                                       | iew (Hide Details)<br>Review [                                                     | Date R                               | eviewed By           | Re<br>Un                                                                     | view Status<br>reviewed               | Review (                                       | Comments                                                                          | 8                                            |
| Security Administrato                                                                                                    | r Review (Hide Details<br>or                                                       | )<br>Completed Da                    | ite                  | Compl                                                                        | eted By                               | Review Co                                      | mments                                                                            | 8                                            |
| essage<br>tion <u>Return-To-Previ</u>                                                                                          | ous-Page Print Canc                                                                | el <u>Help</u>                       |                      |                                                                              |                                       |                                                |                                                                                   |                                              |

Figure 4.1.5: CareConnect360 Request Details – review details expanded

*Note*: In this example, the Immediate Manager approved the request and the **Data Manager Review** has been pre-approved contingent upon the **Director Review**. Once the Director approves, the DSA checks your compliance with the annual MDHHS Privacy and Security Training, required for access to CareConnect360. If you are not currently compliant, the request remains at the **Training Manager Review** step until you complete the MDHHS Privacy and Security Training.

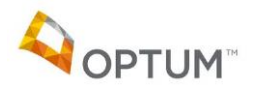

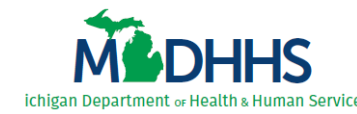

#### **4.2 Review Processed Requests**

Complete the following steps to review current CareConnect360 access details and historical access requests:

- 1. Access the DSA through MILogin.
- 2. Select **Application Access** from the **Request** sub-menu (*Figure 4.2.1*). The Security Form Selection page displays.

| MOHHS                                                                                                    | Putting people first, with the goal of helping all Michiganders lead<br>healthier and more productive lives, no matter their stage in life.<br>Health and human Services                                                                                                    |
|----------------------------------------------------------------------------------------------------|----------------------------------------------------------------------------------------------------|
| Home Demographics                                                                                                    | Request > Request > Contact Email > Exit                                                                                                    |
|                                                                                                    | Application Access<br>Immediate Manager Access<br>Organization Manager Access<br>MDHHS Security Access                                                                                                    |
| <ul> <li>The Dat<br/>Applicar<br/>at the er</li> <li>All requing<br/>When a<br/>reasons</li> <li>After suit</li> <li>Request</li> <li>Change</li> <li>Help infi</li> <li>To get st</li> </ul> | abase Security Application (DSA) is used to submit Request for Access to various MDHHS systems for new, change or renewal requests.<br>ts are responsible for the safeguarding of confidential, sensitive or Protected Health Information (PHI). Carefully read the security agreement<br>of of the Request for Access.<br>It is a reviewed by immediate supervisors and program approvers.<br>reason for access is required, the user <b>MUST</b> provide a reason or justification. Be clear and concise as to why access is needed. Insufficient<br>will result in the access request being denied.<br>mittal of the request, the applicant can view the status of their Request for Access.<br>is of Access may be approved in part or in full depending on the results of the supervisor and program approver's review.<br>requests <i>cannot</i> be submitted before a prior request has completed the authorization process.<br>Transition is contained with each form.<br>tarted click on the ( <b>Request &gt; Application Access</b> ) link on the main menu above. |

Figure 4.2.1: DSA Home

- 3. To review your existing CareConnect360 access:
  - a. Click <u>Current Access</u> beside CareConnect360 (*Figure 4.2.2*). Your current CareConnect360 access details display in a pop-up window.

| Michigan<br>Healtha                                                  | Department of<br>and Human Service                                                       | Putting people first, with the goal of he<br>healthier and more productive lives, no<br>S | lping all Michiganders lead<br>o matter their stage in life. |
|----------------------------------------------------------------------|------------------------------------------------------------------------------------------|-------------------------------------------------------------------------------------------|--------------------------------------------------------------|
| Home Demographics Request                                            | Training ► Contact Email ►                                                               | Exit                                                                                      | bon vite (baging)                                            |
| Security Form Selection                                              |                                                                                          |                                                                                           |                                                              |
| User Name(Last, First)<br>Area Code & Phone Number<br>Organization   | Trainee, Tommey<br>517-241-6987<br>Dept. of Health and Human<br>Services-Health Services | Email Address<br>State of Michigan Contractor?                                            | traineetommey@michigan.gov<br>No                             |
| Action Edit Demographics Select from the list below to request acces | ss to an application\database.                                                           |                                                                                           |                                                              |
| Application<br>Benefits Monitoring Program (BMP)                     |                                                                                          | Submit-Request                                                                            |                                                              |
| Business Objects Community (BOC)<br>CareConnect360                   |                                                                                          | Submit-Request<br>Submit-Request                                                          | Completed-Requests                                           |
| CHAMPS                                                               |                                                                                          | Continue-Request                                                                          |                                                              |
| MDHHS Document Management System (D<br>MDHHS-Health Data Warehouse   | MS/FileNet)                                                                              | Submit-Request                                                                            |                                                              |
| Message<br>Action <u>Cance</u> <u>Help</u>                           |                                                                                          |                                                                                           |                                                              |

Figure 4.2.2: Security Form Selection

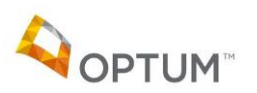

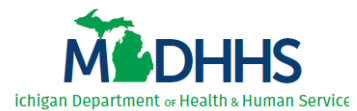

b. Review the **Role(s)** currently granted (*Figure 4.2.3*).

| Current Access - Work - Microsoft Edge             | - | $\times$ |
|----------------------------------------------------|---|----------|
| Current Access                                     |   |          |
| Form CC360 - CareConnect360                        |   |          |
| Organization                                       |   |          |
| Dept. of Health and Human Services-Health Services |   |          |
|                                                    |   |          |
| Role(s)                                            |   |          |
|                                                    |   |          |

Figure 4.2.3: Current Access – CareConnect360

- 4. To view completed CareConnect360 access requests:
  - a. Click <u>Completed Requests</u> beside CareConnect360 (*Figure 4.2.4*). The list of previously completed CareConnect360 access requests displays.

| M                                    | DHHS                                                  | Michigan<br>Health a               | Departm<br>and Hun                          | ent of<br>nan Service                                  | Putting people firs<br>healthier and more            | t, with the goal of he<br>e productive lives, n | elping all Michiganders lead<br>o matter their stage in life. |
|--------------------------------------|-------------------------------------------------------|------------------------------------|---------------------------------------------|--------------------------------------------------------|------------------------------------------------------|-------------------------------------------------|---------------------------------------------------------------|
| Welcom<br>Home                       | e: traineetommey<br>Demographics                      | Request                            | Training )                                  | Contact Email ►                                        | Exit                                                 |                                                 | DSA v2.0 (Staging)                                            |
| Securi                               | ty Form Selec                                         | tion                               |                                             |                                                        |                                                      |                                                 |                                                               |
| User Na<br>Area Co<br>Organiz        | ame(Last, First)<br>ode & Phone Numl<br>zation        | ber                                | Trainee,<br>517-241<br>Dept. of<br>Services | Tommey<br>6987<br>Health and Human<br>-Health Services | Email Address<br>State of Michigan Co                | ntractor?                                       | traineetommey@michigan.gov<br>No                              |
| Action<br>Select fro                 | Edit Demog                                            | r <u>aphics</u><br>o request acces | s to an applic                              | ation\database.                                        |                                                      |                                                 |                                                               |
| Applica<br>Benefits<br>Business      | Ation<br>Monitoring Program<br>S Objects Communit     | n (BMP)<br>sy (BOC)                |                                             |                                                        | Submit-Request<br>Submit-Request                     |                                                 |                                                               |
| CareCon<br>CHAMPS<br>MDHHS<br>MDHHS- | inect360<br>S<br>Document Manage<br>Health Data Wareh | ment System (D                     | MS/FileNet)                                 |                                                        | Submit-Request<br>Continue-Request<br>Submit-Request | Current-Access                                  | Completed-Requests                                            |
| Message<br>Action                    | e <u>Cancel</u>                                       | Help                               |                                             |                                                        |                                                      |                                                 |                                                               |

Figure 4.2.4: Security Form Selection

b. Click <u>View</u> to review the access request details (*Figure 4.2.5*). The Request Details display.

| ME                                       | OHHS                                | Michigan<br>Health a                 | Departm<br>and Hur                       | ent of<br>man Servic                                         | Putting people first, with the healthier and more product | e goal of helping all Mich<br>ive lives, no matter their | niganders lead<br>I stage in life. |
|------------------------------------------|-------------------------------------|--------------------------------------|------------------------------------------|--------------------------------------------------------------|-----------------------------------------------------------|----------------------------------------------------------|------------------------------------|
| Home De                                  | emographics                         | Request >                            | Training >                               | Contact Email >                                              | Exit                                                      |                                                          | DSA V2.0 (Staging)                 |
| Security F                               | orm Selecti                         | ion                                  |                                          |                                                              |                                                           |                                                          |                                    |
| User Name(<br>Area Code &<br>Organizatio | Last, First)<br>& Phone Number<br>n | ,                                    | Trainee<br>517-555<br>Dept. o<br>Service | , Tessa<br>i-5678<br>i Health and Human<br>s-Health Services | Email Address<br>State of Michigan Employee?              | traineetessa@<br>Yes                                     | @michigan.gov                      |
| Action                                   | Edit Demogra                        | phics                                |                                          |                                                              |                                                           |                                                          |                                    |
| Form                                     | CareConnect3                        | 360                                  |                                          |                                                              |                                                           |                                                          |                                    |
| Request ID                               | Request Type                        | Date Submi                           | tted                                     | Completion Reason                                            |                                                           |                                                          |                                    |
| 132774<br>Message<br>Action              | New<br>Back-To-Li                   | 11/18/2021 9<br>ist <u>Cancel He</u> | :41:00 AM                                | Request has been ap                                          | proved and access has been granted by                     | the Security Administrator.                              | View Print                         |

Figure 4.2.5: Completed Requests

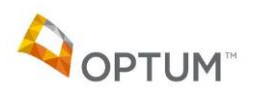

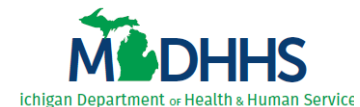

- c. Click the double arrow beside the *Review(s)* to expand the section and display the details (*Figure 4.2.6*).
- d. Review the Access Granted.

| Michigan Departme<br>Health and Hum                                                                                                    | Putting people first, with the<br>healthier and more product<br>an Services                                                              | e goal of helping all Michiganders lead<br>tive lives, no matter their stage in life. |
|----------------------------------------------------------------------------------------------------|----------------------------------------------------------------------------------------------------|---------------------------------------------------------------------------------------|
| Welcome: traineetessa<br>Home Demographics Request → Training → Q                                                                                                    | Contact Email   Exit                                                                                                    | DSA v2.0 (Staging                                                                     |
| Request ID     132774       User     Trainee, Tessa - (traineetess       Area Code & Phone Number     517-555-5678       Organization     Dept. of Health and Human<br>Services       Request Type     New       Request Details - CareConnect360     User Demographics                                                                                                    | Request Status       sa)     Email Address       State of Michigan Employee?       Services-Health     Date Submitted       Request Term | Completed<br>traineetessa@michigan.gov<br>Yes<br>11/18/2021 9:41:00 AM<br>Annual      |
| User Details (Show Details)         Role(s) Selected         Role(s) (Hide Details)         Role         I need to view claims information for beneficiaries enrolled         Request Reason         [explain in detail why the requested access is required to co                                                                                                    | in Medicaid statewide.                                                                                                    | (2)<br>Data Manager<br><u>More-Info</u>                                               |
| Review(s)         Immediate Manager Review (Show Details)         Data Manager Review (Show Details)         Director Review (Show Details)         Training Manager Review (Show Details)         Security Administrator Review (Show Details)         Descure Completing Descent                                                                                               |                                                                                                    | 8<br>8<br>8<br>8                                                                      |
| Request has been approved and access has been granted         Access Granted         User Name (User ID)         Trainee, Tessa - (traineetess         User Email         traineetessa@michigan.go         Acquest Term         Annual         Organization         Dept. of Health and Human         Domain(s)         MDHHS-Health Services         Role(s)         MDHHS View | by the Security Administrator.                                                                                                    |                                                                                       |
| Message<br>Action Return-To-Previous-Page Print Cancel Help                                                                                                    |                                                                                                    |                                                                                       |

Figure 4.2.6: Request Details – CareConnect360

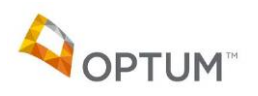